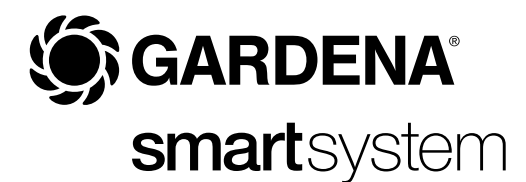

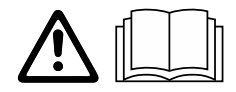

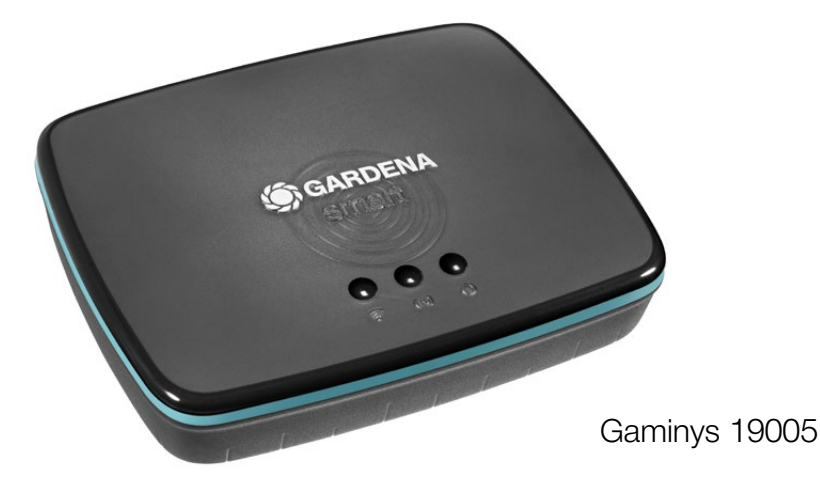

# It Eksploatavimo instrukcija smart Gateway

# **GARDENA** smart Gateway

| 1. SAUGOS NURODYMAI           | 4 |
|-------------------------------|---|
| 2. FUNKCIJA                   | 5 |
| 3. PALEIDIMAS Į EKSPLOATACIJĄ | 6 |
| 4. NAUDOJIMAS 1               | 4 |
| 5. TECHNINĖ PRIEŽIŪRA         | 6 |
| 6. LAIKYMAS                   | 6 |
| 7. GEDIMŲ ŠALINIMAS 1         | 7 |
| 8. TECHNINIAI DUOMENYS        | 8 |
| 9. GARANTIJA/SERVISAS 1       | 9 |
| 10. ŠALINIMAS 2               | 0 |

Saugumo sumetimais šiuo gaminiu draudžiama naudotis vaikams ir paaugliams iki 16 metų amžiaus bei asmenims, nesusipažinusiems su šia eksploatavimo instrukcija. Neįgalūs asmenys gali naudotis gaminiu tik jei yra prižiūrimi arba apmokyti atsakingo asmens. Vaikus reikia prižiūrėti, kad būtų užtikrinta, jog jie nežaidžia su gaminiu. Niekada nesinaudokite gaminiu pavargę, sergantys ar apsvaigę nuo alkoholio, narkotikų ar vaistų.

## Naudojimas pagal paskirtį:

**GARDENA išmanusis šliuzas "smart Gateway"** skirtas išmaniosios sistemos "smart system" gaminiams automatiškai valdyti išmaniosios mobiliąja programėle **"GARDENA smart App"** privačiame namų ir mėgėjų sode.

GARDENA išmanusis šliuzas "smart Gateway" nustatomas ir valdomas išmaniosios sistemos mobiliojoje programėlėje "GARDENA smart App".

### SVARBU!

Prašom atidžiai perskaityti eksploatavimo instrukciją ir ją išsaugoti, kad galėtumėte dar kartą perskaityti.

# PAVOJUS! Uždusimo pavojus!

Mažomis dalimis galima greitai užspringti. Dėl plastikinio maišelio mažiems vaikams kyla uždusimo pavojus.

→ Todėl surinkimo metu maži vaikai turi būti kuo toliau nuo jūsų.

# A PAVOJUS! Širdies sustojimo pavojus!

Šis gaminys veikdamas sukuria elektromagnetinį lauką. Šis elektromagnetinis laukas gali turėti įtakos aktyvių arba pasyvių implantų (pvz., širdies stimuliatorių) veikimui, o tai gali sukelti sunkių arba mirtinų sužalojimų.

- → Prieš naudodami šį gaminį, pasitarkite su savo gydytoju arba implanto gamintoju.
- → Baigę naudoti gaminį, nuo sieninio elektros lizdo atjunkite maitinimo kištuką.

Neatidarykite gaminio.

Naudokite gaminį tiktai patalpose.

Venkite drėgmės ir dulkių poveikio bei saulės ar kito šiluminio spinduliavimo.

Išorinis poveikis, toks kaip, pvz., elektros varikliai ar sugadinti elektros prietaisai gali sutrikdyti perdavimą radijo ryšiu.

Radijo ryšio veikimo zona pastatuose (dėl gelžbetonio sienų) arba lauke (dėl per didelės oro drėgmės) gali būti apribota.

Naudokite gaminį tik su kartu pristatytais priedais.

Įkištą maitinimo šaltinį saugokite nuo drėgmės.

Gaminį galima eksploatuoti, kai temperatūra yra nuo 0 °C iki +40 °C .

Nenaudokite kabelių gaminiui sujungti su išoriniais gaminiais lauke.

Gaminyje yra įmontuotos mažojo nuotolio radijo ryšio antenos ir WLAN ryšio antenos.

Nenaudokite rūsyje arba šalia metalinių plokščių ar variklių.

Elektros srovės tiekimas eternetu negalimas.

Gaminį reikia aprūpinti elektros srove iš "ES1 (SELV) Limited Power Source".

## 2. FUNKCIJA

## Šviesos diodo indikatorius:

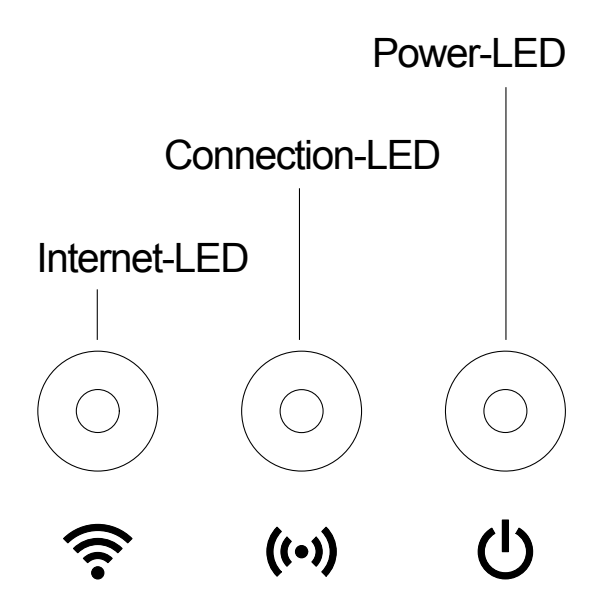

| 1                                 | <ol> <li>Interneto šviesos diodas:</li> </ol> |                                                                                                   |  |  |
|-----------------------------------|-----------------------------------------------|---------------------------------------------------------------------------------------------------|--|--|
|                                   | Žalias:                                       | sujungta su maršrutizatoriumi ir serveriu                                                         |  |  |
|                                   | Geltonas:                                     | "Hotspot" (viešosios prieigos prie interneto vietos)<br>režimas – nesujungta su maršrutizatoriumi |  |  |
|                                   | Raudonas:                                     | nesujungta                                                                                        |  |  |
|                                   | Raudonas, mirksintis:                         | sujungta su maršrutizatoriumi;                                                                    |  |  |
|                                   |                                               | nesujungta su serveriu                                                                            |  |  |
| 2                                 | Ryšio šviesos diodas:                         |                                                                                                   |  |  |
|                                   | Žalias, mirksintis:                           | gauna duomenis                                                                                    |  |  |
|                                   | Geltonas, mirksintis:                         | siunčia duomenis                                                                                  |  |  |
| ③ Elektros srovės šviesos diodas: |                                               |                                                                                                   |  |  |
|                                   | Žalias:                                       | prijungta prie tinklo                                                                             |  |  |
|                                   | Žalias, mirksintis:                           | "Boot" (įkrovos) procesas                                                                         |  |  |
|                                   | Geltonas:                                     | <ol> <li>vykdomas "Factory Reset"</li> </ol>                                                      |  |  |
|                                   |                                               | (grąžinimas į gamyklinius nustatymus)                                                             |  |  |
|                                   |                                               | 2. klaida (reikia paleisti iš naujo)                                                              |  |  |
|                                   | Geltonas, mirksintis:                         | programinės įrangos atnaujinimas                                                                  |  |  |
|                                   | Raudonas:                                     | sunki klaida (reikia paleisti iš naujo)                                                           |  |  |
|                                   |                                               | 5                                                                                                 |  |  |

## Tiekimo apimtis:

- "Gateway" vienetas
- Maitinimo šaltinis
- LAN kabelis

## Montavimas ant sienos (pasirinktinai):

Kad būtų galima pakabinti "gateway", reikia įsukti abu varžtus (neįeina į tiekimo apimtį) 75 mm atstumu **A** horizontaliai/ 50 mm atstumu **B** vertikaliai. Varžtų galvutės skersmuo turi būti maks. 8 mm.

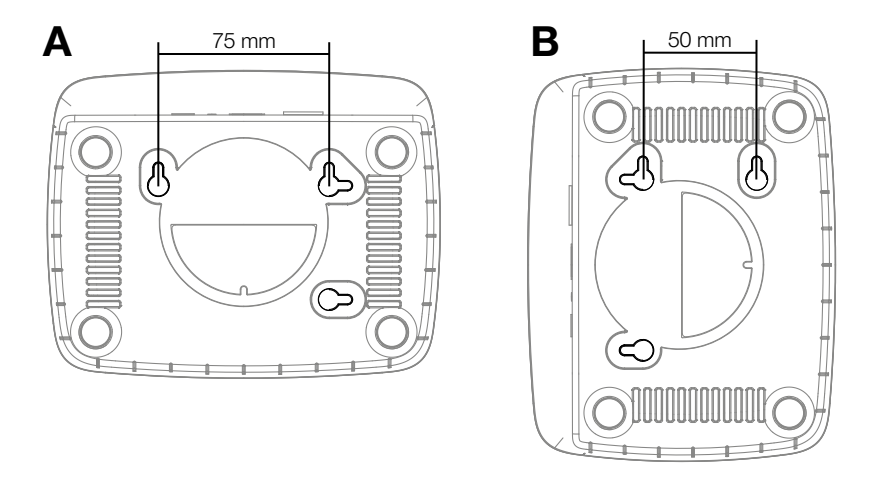

- 1. Įsukite varžtus į sieną 75 mm atstumu A/50 mm atstumu B.
- 2. Pakabinkite "gateway".

## Išmaniojo šliuzo "smart Gateway" eksploatavimo pradžia:

Kad būtų galima įdiegti "gateway", reikalingas interneto ryšys. "Gateway" sujungti su internetu galima per LAN arba WLAN.

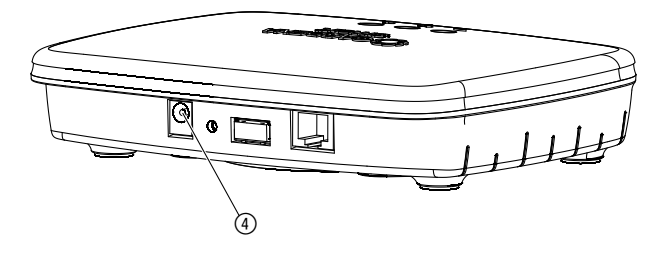

- 1. Įkiškite kištukinį maitinimo šaltinį į elektros tinklo lizdą.
- 2. Įkiškite maitinimo šaltinio kabelį į "gateway" kištuko lizdą ④.
- Pasirinkite vieną iš abiejų parinkčių: sujungti LAN kabeliu/sujungti WLAN tinklu.

## Sujungimas LAN kabeliu (rekomenduojama):

 Sujunkite "gateway" su savo maršrutizatoriumi pristatytu LAN kabeliu. Dabar atnaujinama Jūsų "gateway" programinė įranga. Šis procesas gali užtrukti 15 minučių (priklausomai nuo interneto ryšio). Kai tik interneto šviesos diodas ir elektros srovės šviesos diodas pradeda nuolat šviesti žalia spalva, "gateway" yra sėkmingai atnaujintas. Dabar galite susieti su "gateway".

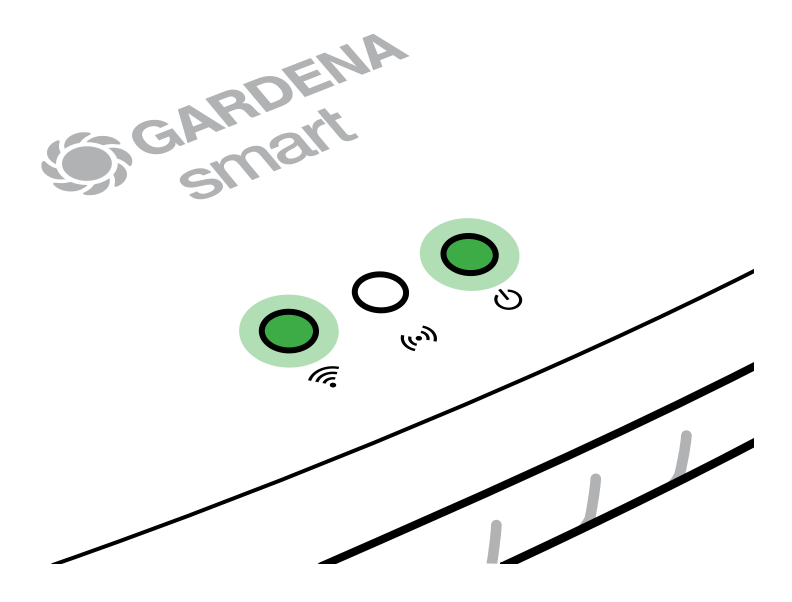

- 2. Atsisiųskite **"GARDENA smart App"** programėlę iš "App Store" ("Apple") arba "Google Play".
- 3. Sekite nurodymus, esančius mobiliojoje programėlėje.

## Sujungimas WLAN tinklu:

Jei "gateway" nėra sujungtas nei per LAN kabelį su maršrutizatoriumi, nei susietas su kitu WLAN tinklu, praėjus maždaug 1 – 2 minutėms nuo paleidimo "gateway" automatiškai aktyvuoja konfigūravimo tinklą.

Konfigūravimo tinklas yra aktyvuotas tol, kol interneto šviesos diodas nuolat šviečia geltona spalva.

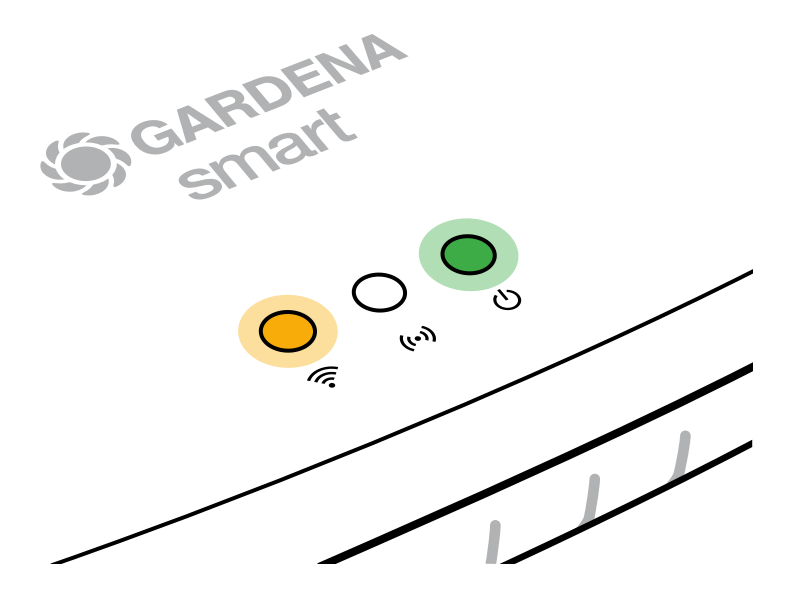

Konfigūravimo tinklas yra aktyvuotas 15 minučių. Praėjus 15 minučių (arba, jei "gateway" jau anksčiau buvo konfigūruotas su kitu WLAN, kurio dabar jau nebėra), galima vėl aktyvuoti konfigūravimo tinklą, trumpai spustelėjus grįžties mygtuką ⑦.

### WLAN tinklo konfigūravimas "iOS" prietaisu ("iPhone", "iPad"):

Palaukite, kol interneto šviesos diodas pradeda nuolat šviesti geltona spalva (aktyvuotas konfigūravimo tinklas).

- 1. Atidarykite mobiliąją programėlę "**Apple** Home App" (ji yra standartiškai įdiegta jūsų mobiliajame "iOS" prietaise).
- 2. Pasirinkite "Pridėti prietaisą".
- 3. Nuskenuokite "HomeKit" etiketę ant "gateway" apatinės pusės.
- 4. Palaukite, kol interneto šviesos diodas pradeda nuolat šviesti žalia spalva. Dabar atnaujinama Jūsų "gateway" programinė įranga. Šis procesas gali užtrukti 15 minučių (priklausomai nuo interneto ryšio). Kai tik interneto šviesos diodas ir elektros srovės šviesos diodas pradeda nuolat šviesti žalia spalva, "gateway" yra sėkmingai atnaujintas. Dabar galite susieti su "gateway".

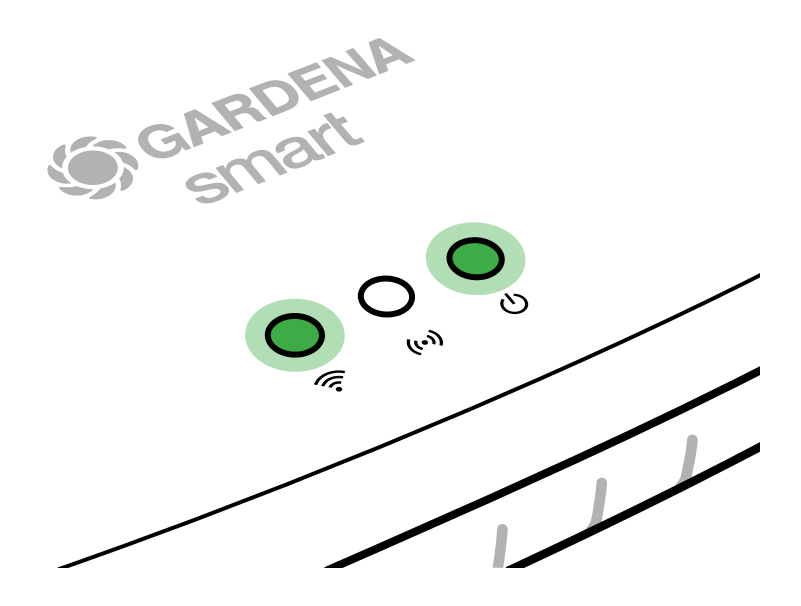

- 5. Atsisiųskite **"GARDENA smart App"** programėlę iš "App Store" ("Apple").
- 6. Sekite nurodymus, esančius mobiliojoje programėlėje.

### WLAN tinklo konfigūravimas kitu prietaisu:

Palaukite, kol interneto šviesos diodas pradeda nuolat šviesti geltona spalva (aktyvuotas konfigūravimo tinklas).

Kad galėtumėte sukurti ryšį per WLAN, Jums reikalingas "Gateway ID" (kodas). "Gateway ID" rasite ant "gateway" apatinės pusės. Be to, jums reikalingas jūsų WLAN tinklo slaptažodis.

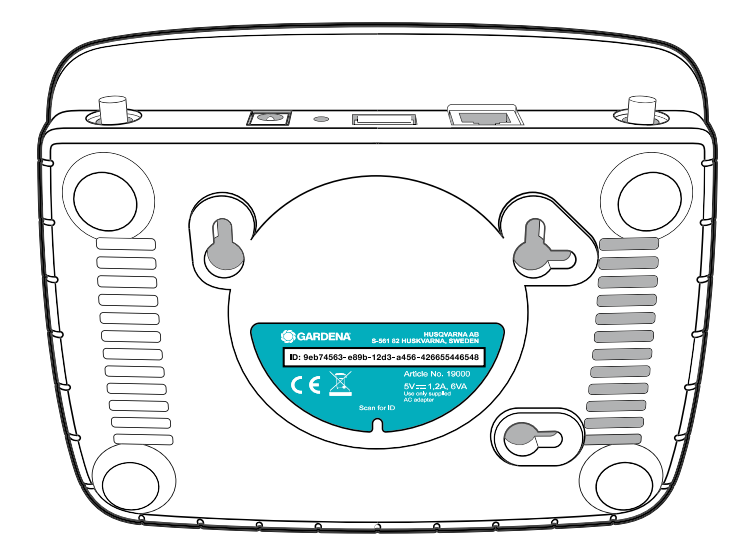

 Sukurkite ryšį su GARDENA konfigūravimo tinklu. Kad tai padarytumėte, savo išmaniajame telefone, planšetėje ar kompiuteryje eikite į WLAN nustatymus.

Dabar juose turi būti rodomas "gateway" kaip esamas WLAN tinklas. Tinklo pavadinimas prasideda "GARDENA\_config".

2. Atidarykite URL:

http://10.0.0.1

norimoje interneto naršyklėje. Dabar esate "Gateway Interface" (sąsajoje).

### Gateway ID: 9eb74563-e89b-12d3-a456-426655446548

Password Gateway Interface: 9eb74563

- Prisijunkite savo "Gateway ID" pirmasiais aštuoniais ženklais, naudojamais kaip slaptažodis (žr. grafiką).
   "Gateway ID" yra ant "gateway" apatinės pusės.
- 4. WLAN tinklo nustatyme pasirinkite savo namų WLAN tinklą. Per jį "gateway" sujungsite su internetu.
- 5. Įveskite savo tinklo slaptažodį ir patvirtinkite savo nustatymą. Palaukite, kol interneto šviesos diodas pradeda nuolat šviesti žalia spalva. Dabar atnaujinama Jūsų "gateway" programinė įranga. Šis procesas gali užtrukti 15 minučių (priklausomai nuo interneto ryšio). Kai tik interneto šviesos diodas ir elektros srovės šviesos diodas pradeda nuolat šviesti žalia spalva, "gateway" yra sėkmingai atnaujintas. Dabar galite susieti su "gateway".

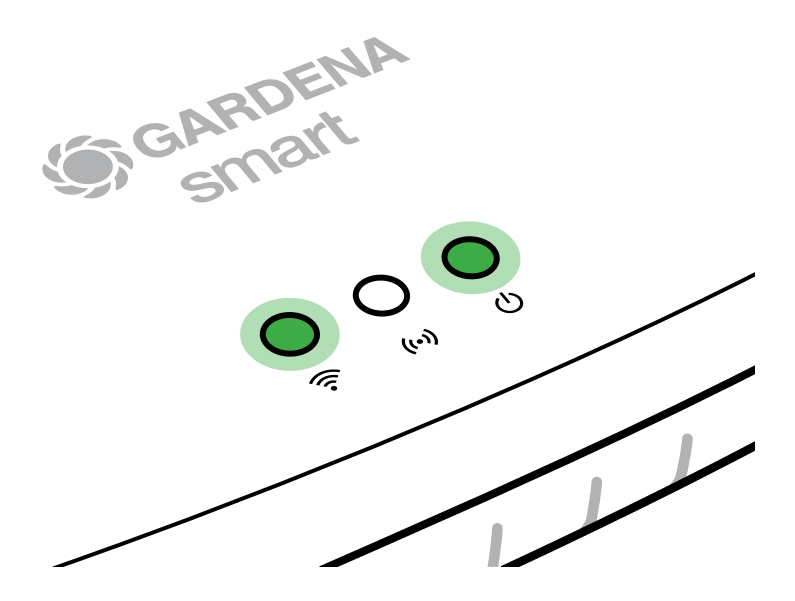

- 6. Atsisiųskite "GARDENA smart App" programėlę iš "Google Play".
- 7. Sekite nurodymus, esančius mobiliojoje programėlėje.

**Dėmesio:** kadangi GARDENA konfigūravimo tinklas pats neturi interneto prieigos, gali pasitaikyti, kad jūsų prietaisas automatiškai paliks GARDENA konfigūravimo tinklą ar rodys pranešimą apie klaidą. Tokiu atveju savo prietaiso nustatymuose turite leisti, kad ryšys būtų palaikomas ir be interneto prieigos.

Atkreipkite dėmesį, kad naršyklės slapukai ir "JavaScript" būtų aktyvuoti, nes kitaip puslapis negalės būti vaizduojamas. "Internet Explorer" nepalaiko ryšio su "gateway".

## 4. NAUDOJIMAS

## Valdymas išmaniosios sistemos mobiliąja programėle "GARDENA smart App":

**"GARDENA smart App"** programa visus **"GARDENA smart system"** gaminius galite valdyti bet kur ir bet kada. Nemokamą **"GARDENA smart App"** programą galite atsisiųsti iš App Store (Apple) arba Google Play.

Prieš susiedami su mobiliąja programėle įsitikinkite, kad išmaniojo šliuzo **"smart Gateway"** eksploatavimo pradžia buvo sėkminga (žr. 3 skyr. EKSPLOATAVIMO PRADŽIA). Visus **"GARDENA smart system"** gaminius galite integruoti per programą. Kad tai pavyktų, vykdykite programoje pateikiamus nurodymus.

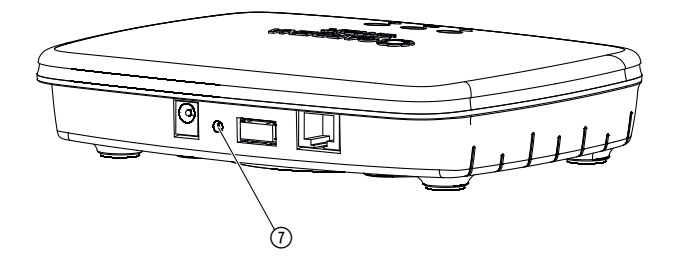

Išmanusis šliuzas "smart Gateway" grąžinamas į gamyklinius nustatymus. Grįžties funkciją galite naudoti, jei, pvz., savo "gateway" norite susieti su nauju WLAN tinklu.

- 1. Atskirkite "gateway" nuo elektros tinklo.
- Laikykite nuspaudę grįžties mygtuką ⑦, vėl prijunkite "gateway" prie elektros tinklo ir palaukite, kol elektros srovės šviesos diodas pradės šviesti geltona spalva.
- 3. Atleiskite grįžties mygtuką ⑦ ir palaukite, kol elektros srovės šviesos diodas pradės šviesti žalia spalva.

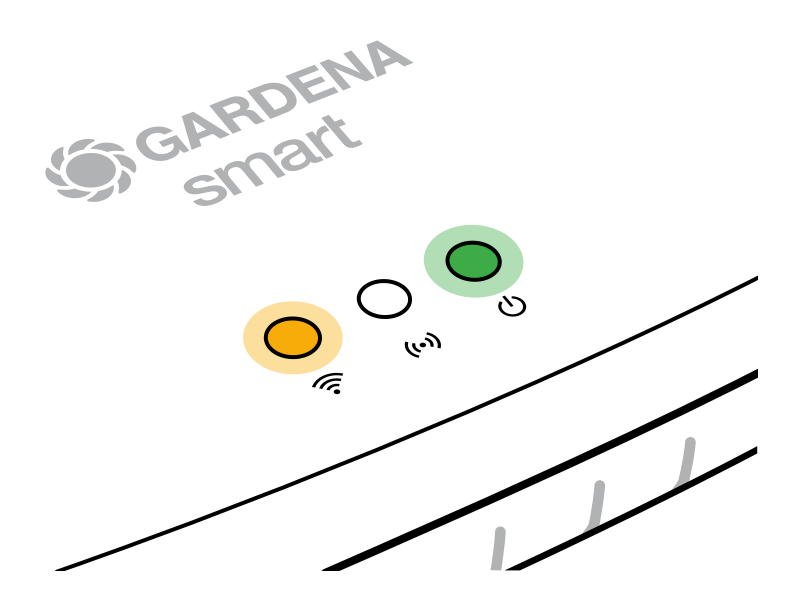

# 5. TECHNINĖ PRIEŽIŪRA

## "Gateway" valymas:

Negalima naudoti ėsdinančių arba šveičiamųjų valiklių.

 $\rightarrow$  "Gateway" valykite drėgna šluoste (nenaudokite tirpiklių).

# 6. LAIKYMAS

## Naudojimo pabaiga:

### Gaminį laikykite vaikams neprieinamoje vietoje.

 $\rightarrow$  Nelaikykite gaminio lauke, kai jo nenaudojate.

# 7. GEDIMŲ ŠALINIMAS

### Problema

Interneto šviesos diodas mirksi raudona spalva.

### Galima priežastis

"Gateway" nepasiekia reikalingų prievadų.

### Sutrikimo/gedimo pašalinimas

lšeinantys "gateway" ryšiai internete ir / ar jūsų maršrutizatoriuje turi pasiekti šiuos prievadus. (Paprastai konfigūracijos keisti nebūtina, šis sąrašas yra orientacinis ir skirtas patyrusiems naudotojams.):

- 53 TCP / UDP (DNS)
- 67/68 UDP (DHCP)
- 123 TCP / UDP (NTP)
- 80 TCP (HTTP)
- 443 TCP (HTTPS)

Jei susidurtumėte su gedimais, kelis dažnai užduodamus klausimus raskite pasinaudoję šia nuoroda:

### www.gardena.com

### PASTABA:

Remontą gali atlikti tiktai GARDENA serviso centrai bei specializuoti prekybininkai, kuriuos įgaliojo firma GARDENA.

→ Kitų gedimų atveju kreipkitės į GARDENA serviso centrą.

## **8. TECHNINIAI DUOMENYS**

| smart Gateway                                           | Vienetas   | Vertė (gaminys 19005-20)                |  |  |  |
|---------------------------------------------------------|------------|-----------------------------------------|--|--|--|
| Darbinė temperatūra<br>(viduje)                         | °C         | nuo 0 iki +40                           |  |  |  |
| Vidaus SRD (mažojo nuotolio<br>radijo ryšio įrenginiai) |            |                                         |  |  |  |
| Dažnių diapazonas                                       | MHz        | 863 – 870                               |  |  |  |
| Maksimali spinduliuotės galia                           | mW         | 25                                      |  |  |  |
| Laisvos erdvės radijo ryšio<br>veikimo nuotolis (apie)  | m          | 100                                     |  |  |  |
| WLAN                                                    |            |                                         |  |  |  |
| Dažnių diapazonas                                       | MHz        | 2400 - 2483,5                           |  |  |  |
| Maksimali spinduliuotės galia                           | mW         | 100                                     |  |  |  |
| Palaikomi standartai                                    |            | IEEE 802.11b/g/n                        |  |  |  |
| Eternetas                                               |            |                                         |  |  |  |
| Prievadas                                               |            | 1 LAN port via RJ45 socket              |  |  |  |
| Duomenų ryšys                                           |            | Standartinis eternetas<br>10/100 Base-T |  |  |  |
| Maitinimo šaltinis                                      |            |                                         |  |  |  |
| Tinklo įtampa                                           | V (AC)     | 100 – 240                               |  |  |  |
| Tinklo dažnis                                           | Hz         | 50 – 60                                 |  |  |  |
| Maksimali išėjimo įtampa                                | V (DC)     | 5                                       |  |  |  |
| Vardinė išėjimo srovė                                   | А          | 1                                       |  |  |  |
| "Gateway" vieneto įėjimo galia                          | V (DC) / A | 5/1                                     |  |  |  |
| Matmenys (P x A x G)                                    | mm         | 57 x 128 x 58                           |  |  |  |
| Svoris                                                  | g          | 120                                     |  |  |  |

## Atitikties deklaracija:

GARDENA Manufacturing GmbH patvirtina, kad radijo ryšio įrenginių tipas (gaminys 19005) atitinka Direktyvą 2014/53/ES.

Visą atitikties deklaracijos (-ų) tekstą galite rasti šiuo interneto adresu:

## www.gardena.com

## 9. GARANTIJA/SERVISAS

## 9.1 Gaminio registracija:

Užregistruokite gaminį svetainėje gardena.com/registration.

## 9.2 Servisas:

Techninės priežiūros tarnybos kontaktinę informaciją rasite galiniame viršelyje ir internete:

Lietuva: https://www.gardena.com/lt/pagalba/

# **10. ŠALINIMAS**

(Pagal Direktyvą 2012/19/ES)

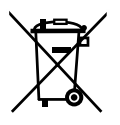

Gaminio negalima šalinti su įprastomis buitinėmis atliekomis. Jį reikia šalinti pagal galiojančius vietinius aplinkosaugos reikalavimus.

## SVARBU!

Šalinkite gaminį vietiniame komunaliniame atliekų surinkimo ir perdirbimo punkte.

## "Open Source Software" (atvirojo kodo programinė įranga):

Šiame prietaise yra įdiegta "Open Source Software". GARDENA siūlo, kad gavusi prašymą, pateiks visą atitinkamą šiam gaminiui naudojamų autorių teisių saugomų "Open Source Software" paketų šaltinio kodo kopijas, kuriems atitinkamos licencijos reikalauja tokio pasiūlymo. Šis pasiūlymas galioja tris metus po gaminio įsigijimo visiems, kurie šią informaciją gauna. Kad gautumėte šaltinio kodą, rašykite anglų, vokiečių ar prancūzų kalbomis adresu:

### smart.open.source@husqvarnagroup.com

## Prekės ženklai:

"Apple" ir "Apple" logotipas yra JAV ir kitose šalyse registruoti "Apple Inc." prekių ženklai. "App Store" yra "Apple Inc." paslaugos ženklas, registruotas JAV ir kitose šalyse.

"Google" ir "Google Play" logotipas yra "Google LLC" priklausantys prekių ženklai.

Kiti prekių ženklai ir prekių pavadinimai priklauso atitinkamiems savininkams.

### Deutschland / Germany

GARDENA Manufacturing GmbH Central Service Hans-Lorenser-Straße 40 D-89079 Ulm Produktfragen: (+49) 731 490-123 Reparaturen: (+49) 731 490-290 www.gardena.com/de/kontakt

### Albania

KRAFT SHPK Autostrada Tirane-Durres Km 7 1051 Tirane Phone: (+355) 69 877 7821 info@kraft.al

### Argentina

ROBERTO C. RUMBO S.R.L. Predio Norlog Lote 7 Benavidez. ZC: 1621 **Buenos Aires** Phone: (+54) 11 5263-7862 ventas@rumbosrl.com.ar

### Armenia

AES Systems LLC Marshal Babajanyan Avenue 56/2 0022 Yerevan Phone: (+374) 60 651 651 masisohanyan@icloud.com

### Australia

Husqvarna Australia Pty. Ltd. Locked Bag 5 Central Coast BC NSW 2252 Phone: (+ 61) (0) 2 4352 7400 customer.service@husqvarna.com.au

## Austria / Österreich Husqvarna Austria GmbH

Industriezeile 36 4010 Linz Tel.: (+43) 732 77 01 01-485 www.gardena.com/at/service/beratung/ kontakt/

### Azerbaijan

Azerbaijan Progres Xüsusi Firması Aliyar Aliyev 212, Baku, Azerbaijan Sales: +994 70 326 07 14 Aftersales: +994 77 326 07 14 www.progress-garden.az info@progress-garden.az

### Bahrain

M.H. Al-Mahroos BUILDING 208, BLOCK 356, ROAD 328 Salhiva Phone: +973 1740 8090 almahroos@almahroos.com

### Belarus / Беларусь

000 «Мастер Гарден» 220118, г. Минск, улица Шаранговича, дом 7а Тел. (+375) 17 257 00 33 mg@mastergarden.by

### Belgium

Husavarna Belgium ny Gardena Division Leuvensesteenweg 542 Planet II F 1930 Zaventem België

### Bosnia / Herzegovina

Silk Trade d.o.o. Poslovna Zona Vila Br. 20 Phone: (+387) 61 165 593 info@silktrade.com.ba

### Brazil

Nordtech Maguinas e Motores Ltd. Avenida Juscelino Kubitschek de Oliveira Curitiba 3003 Brazil Phone: (+55) 41 3595-9600 contato@nordtech.com.br www.nordtech.com.br

### Bulgaria

AGROLAND България АД бул. 8 Декември, № 13 Офис 5 1700 Студентски град София Тел.: (+359) 24 66 6910 info@agroland.eu

### Canada / USA

GARDENA Canada Ltd. 125 Edgeware Road Unit 15 A Brampton L6Y 0P5 ON. Canada Phone: (+1) 905 792 93 30 gardena.customerservice@ husqvarnagroup.com

### Chile

REPRESENTACIONES JCE S.A. AV. DEL VALLE NORTE 857 PISO 4 HUFCHURABA, SANTIAGO, CHILF Phone: (+ 56) 2 2414 2600 contacto@ice.cl

### China

Husqvarna (Shanghai) Management Co., Ltd. 富世华(上海)管理有限公司 3F, Beng Square B, No 207, Song Hong Rd., Chang Ning District, Shanghai, PRC. 200335 上海市长宁区淞虹路207号明 基广场B座3楼, 邮编: 200335

#### Colombia

Equipos de Toyama Colombia SAS Cra. 68 D No 25 B 86 Of. 618 Edificio Torre Central Bonota Phone: +57 (1) 703 95 20 / +57 (1) 703 95 22 servicioalcliente@toyama.com.co www.toyama.com.co

#### Costa Rica

Exim CIA Costa Rica Calle 25A, B°. Montealegre Zapote San José Costa Rica Phone: (+506) 2221-5654 (+506) 2221-5659 eximcostarica@gmail.com

### Croatia

Husovarna Austria GmbH Industriezeile 36 4010 L inz Phone: (+43) 732 77 01 01-485 service.gardena@husqvarnagroup.com

### Cyprus

Pantelis Papadopoulos S.A. 92 Athinon Avenue Athens 10442 Greece Phone: (+30) 21 0519 3100 infocy@papadopoulos.com.gr

#### Czech Republic

Gardena Service Center Vrbno c/o Husqvarna Manufacturing CZ s.r.o. Jesenická 146 79326 Vrbno pod Pradedem Phone: 800 100 425 servis@gardena.cz

### Denmark

GARDENA DANMARK Leirvei 19. st. 3500 Værløse Tlf.; (+45) 70 26 47 70 gardenadk@husgvarnagroup.com www.gardena.com/dk

### Dominican Republic

BOSQUESA, S.R.L Carretera Santiago Licey Km. 5 ½ Esquina Copal II. Santiago De Los Caballeros 51000 Dominican Republic Phone: (+1) 809-562-0476 contacto@bosquesa.com.do

### Eavpt

Universal Agencies Co 26, Abdel Hamid Lotfy St. Giza Phone: (+20) 3 761 57 57

#### Estonia Husqvarna Eesti OÜ Valdeku 132 EE-11216 Tallinn info@gardena.ee

Finland Oy Husqvarna Ab Juurakkotie 5 B 2 01510 Vantaa www.gardena.fi

### France

Husovarna France 9/11 Allée des pierres mayettes 92635 Gennevilliers Cedex France http://www.gardena.com/fr N° AZUR: 0 810 00 78 23 (Prix d'un appel local)

### Georgia

Transporter LLC #70, Beliashvili street 0159 Tbilisi, Georgia Number: (+995) 322 14 71 71 info@transporter.com.ge www.transporter.com.ge

#### Service Address and Importer to Great Britain

Husqvarna UK Ltd Preston Road Aycliffe Industrial Park Newton Aycliffe County Durham DI 5 6UP Phone: (+44) (0) 344 844 4558 info.gardena@husqvarna.co.uk

Greece Π.ΠΑΠΑΔΟΠΟΥΛΟΣ ΑΕΒΕ Λεωφ. Αθηνών 92 Αθήνα T.K.104 42 Ελλάδα Τηλ. (+30) 210 5193 100 info@papadopoulos.com.gr

### Hong Kong

Tung Tai Company 151-153 Hoi Bun Road Kwun Tong Kowloon Hong Kong Phone: (+852) 3583 1662 admin@tungtaico.com

Hungary Husqvarna Magyarország Kft. Ezred u. 1 – 3 1044 Budapest Phone: (+36) 1 251-4161 vevoszolgalat.husqvarna@husqvarna.hu

### Iceland BYKO ehf.

Skemmuveni 2a 200 Kópavogur Phone: (+354) 515 4000 byko@byko.is

MHG Verslun ehf Víkurhvarf 8 203 Kópavogu Phone: (+354) 544 4656

### India

B K RAMAN AND CO Plot No. 185, Industrial Area, Phase-2, Ram Darbar Chandigarh 160002 India Phone: (+91) 98140 06530 raman@iaganhardware.com

### Iraq

Alshiemal Alakhdar Company Al-Faysalieah, Near Estate Bank Mosul Phone: (+964) 78 18 18 46 75

### Ireland

Liffey Distributors Ltd. 309 NW Business Park, Ballycoolen 15 Dublin Phone: (+353) 1 824 2600 info@liffeyd.com

### Israel

HAGARIN LTD. 2 Nahal Harif St. 8122201 Yavne internet@hagarin.co.il Phone: (+972) 8-932-0400

### Italy

Husqvarna Italia S.p.A. Centro Direzionale Planum Via del Lavoro 2. Scala B 22036 ERBA (CO) Phone: (+39) (0) 31 4147700 assistenza.italia@it.husqvarna.com

### Japan

Husqvarna Zenoah Co. Ltd. Japan 1-9 Minamidai, Kawagoe 350-1165 Saitama .lanan gardena-jp@husgvarnagroup.com

### Kazakhstan

ТОО "Ламэд" Russian Адрес: Казахстан. г. Алматы. ул. Тажибаевой, 155/1 Тел.: (+7) (727) 355 64 00 (+7) (700) 355 64 00 lamed@lamed.kz

Kazakh Мекен-жайы: Қазақстан, Алматы қ., көш. Тәжібаевой. 155/1 Тел.: (+7) (727) 355 64 00 (+7) (700) 355 64 00 lamed@lamed.kz

#### Kuwait

Palms Agro Production Co Al Rai- Fourth Ring Road - Block 56. PO Box: 1976 Safat 13020 Al-Bai Phone: (+965) 24 73 07 45 info@palms-kw.com

### Kyrgyzstan

00s0 Alye Maki Av. Moladava Guardia 83 720014 Bishkek Phone: (+996) 312 322115

### Latvia

Husqvarna Latvija SIA Ulbrokas 19A LV-1021 Riga info@gardena.lv

#### Lebanon Technomec

Safra Highway (Beirut - Tripoli) Center 622 Mezher Bldg. P.O.Box 215 Jounieh Phone: (+961) 9 853527 / (+961) 3 855481 tecnomec@idm net lb

### l ithuania

UAB Husqvarna Lietuva Ateities pl. 77C info@nardena It

### Luxembourg

Magasins Jules Neuberg 39, rue Jacques Stas Luxembourg-Gasperich 2549 Case Postale No. 12 Luxembourg 2010 Phone: (+352) 40 14 01 api@neuberg.lu

### Malaysia

Glomedic International Sdn Bhd Jalan Ruang No. 30 Shah Alam, Selandor 40150 Malaysia Phone: (+60) 3-7734 7997 oase@glomedic.com.my

### Malta

I.V. Portelli & Sons Ltd 85, 86, Triq San Pawl Rabat - RBT 1240 Phone: (+356) 2145 4289

### Mauritius

Espace Maison Ltée La City Trianon, St Jean Quatre Bornes Phone: (+230) 460 85 85 digital@espacemaison.mu

### Mexico

AFOSA Av. Lopez Mateos Sur # 5019 Col. La Calma 45070 Zapopan, Jalisco, Mexico Phone: (+52) 33 3818-3434 isolis@afosa.com.mx

### Moldova

Convel SRL Republica Moldova. mun. Chisinau. sos. Muncesti 284 Phone: (+373) 22 857 126 www.convel.md

Mongolia Soyolj Gardening Shop Narnii Rd Ulaanbaatar 14230 Mongolia Phone: +976 7777 5080 sovoli@magicnet.mn

### Morocco

Proekip 64 Rue de la Participation Casablanca-Roches Noires 20303 Morocco Phone: (+212) 661342107 hicham.hafani@proekip.ma

### Netherlands

Husqvarna Nederland B.V. GARDENA Division Postbus 50131 1305 AC ALMERE Phone: (+31) 36 521 00 10 info@gardena.nl

### Neth. Antilles

Jonka Enterprises N.V. Sta. Rosa Weg 196 P.O. Box 8200 Curaçao Phone: (+599) 9 767 66 55 info@jonka.com

### New Zealand

Husqvarna New Zealand Ltd. PO Box 76-437 Manukau City 2241 Phone: (+64) (0) 9 9202410 support.nz@husovarna.co.nz

### North Macedonia

Sinpeks d.o.o. UI. Kravarski Pat Bb 7000 Bitola Phone: (+389) 47 20 85 00 sinpeks@mt.net.mk

### Norway

Husavarna Norge AS Gardena Division Trøskenveien 36 1708 Sarpsborg info@gardena.no

Northern Cyprus Mediterranean Home & Garden No 150 Alsancak, Karaoğlanoğlu Caddesi Girne Phone: (+90) 392 821 33 80 info@medgardener.com

### Oman

General Development Services PO 1475, PC - 111 Seeb 111 Oman Phone: 96824582816 adsoman@adsoman.com

### Paraguay

Agrofield SRL AV. CHOFERES DEL CHACO 1449 C/25 DF MAYO Asunción Phone: (+595) 21 608 656 consultas@agrofield.com.pv

#### Peru

Sierras y Herramientas Forestal SAC Av Las Gaviotas 833 Chorrillos Lima Phone: (+51) 1 2 52 02 52 supervisorventas1@siersac.com www.siersac.com

### Philippines

Royal Dragon Traders Inc 10 Linaw Street, Barangay Saint Peter Quezon City 1114 Philippines Phone: (+63) 2 7426893 aida.fernandez@rdti.com.ph

#### Poland

Gardena Service Center Vrbno c/o Husqvarna Manufacturing CZ s.r.o. Jesenická 146 79326 Vrbno pod Pradedem Czech Republic Phone: (22) 336 78 90 serwis@gardena.pl

### Portugal

Husqvarna Portugal, SA Lagoa - Albarrague 2635 - 595 Rio de Mouro Phone: (+351) 21 922 85 30 Fax: (+351) 21 922 85 36 info@gardena.pt

Romania Madex International Srl Soseaua Odaii 117 - 123 R0 013603 Bucureşti, S1 Phone: (+40) 21 352 7603 madex@ines.ro

### Russia / Россия

000 "Хускварна" 141400, Московская обл., г. Химки, улица Ленинградская. владение 39. стр.6 Бизнес Центр "Химки Бизнес Парк" помещение ОВО2 04 http://www.gardena.ru

### Saudi Arabia

SACO Takhassusi Main Road P.O. Box: 86387 Riyadh 12863 40011 Saudi Arabia Phone: (966) 11 482 8877 webmaster@saco-ksa.com

Al Futtaim Pioneer Trading 5147 Al Farooq Dist. Riyadh 7991 Phone: (+971) 4 206 6700 Owais Khan@alfuttaim.com

### Serbia

Domel d.o.o. Slobodana Đurića 21 11000 Belgrade Phone: (+381) 11 409 57 12 office@domel.rs

Singapore Hy-Ray PRIVATE LIMITED 40 Jalan Pemimpin #02-08 Tat Ann Building Singapore 577185 Phone: (+65) 6253 2277 info@hyray.com.sq

### Slovak Republic

Gardena Service Center Vrbno c/o Husqvarna Manufacturing CZ s.r.o. Jesenická 146 79326 Vrbno pod Pradedem Phone: 0800 154044 servis@gardena.sk

### Slovenia

Husqvarna Austria GmbH Industriezeile 36 4010 | inz Phone: (+43) 732 77 01 01-485 service.gardena@husqvarnagroup.com

### South Africa

Husqvarna South Africa (Pty) Ltd Lifestyle Business Park -Ground Floor Block A Cnr Beyers Naude Drive and Ysterhout Road Randpark Ridge, Randburg Phone: (+27) 10 015 5750 service@gardena.co.za

### South Korea

Kyung Jin Trading Co., Ltd 8F Haengbok Building, 210, Gangnam-Daero 137-891 Seoul Phone: (+82) 2 574 6300 kjh@kjh.co.kr

### Spain

Husqvarna España S.A. Calle de Rivas nº 10 28052 Madrid Phone: (+34) 91 708 05 00 atencioncliente@gardena.es

### Sri Lanka

Hunter & Company Ltd. 130 Front Street Colombo Phone: 94-11 232 81 71 hunters@eureka.lk

Suriname Deto Handelmaatschappij N.V. Kernkampweg 72-74 P.O. Box: 12782 Paramaribo Suriname Phone: (+597) 43 80 50 info@deto.sr

### Sweden

Husqvarna AB / GARDENA Sverige Drottninggatan 2 561 82 Huskvarna Sverige Phone: (+46) (0) 36-14 60 02 service@gardena.se

### Switzerland / Schweiz

Husqvarna Schweiz AG Consumer Products Industriestrasse 10 5506 Mägenwil Phone: (+ 41) (0) 62 887 37 90 info@gardena.ch

#### Taiwan

Hong Ying Trading Co., Ltd. No. 46 Wu-Kun-Wu Road New Taipei City Phone: (+886) (02) 2298 1486 salesgd1@7friends.com.tw

### Taiikistan

ARIERS JV LLC 39, Ayni Street, 734024 Dushanbe, Tajikistan

### Thailand

Spica Co. Ltd 243/2 Onnuch Rd., Prawat Bangkok 10250 Thailand Phone: (+66) (0)2721 7373 surapong@spica-siam.com

### Tunisia

Société du matériel agricole et maritime Nouveau port de peche de Sfax Bp 33 Sfax 3065 Phone: (+216) 98 419047/ (+216) 74 497614 commercial@smamtunisia.com

### Türkiye

Dost Bahce Yunus Mah. Adil Sk. No:3 Kartal Istanbul 34873 Türkiye Phone: (+90) 216 389 39 39

### Turkmenistan

I.E. Orazmuhammedov Nurmuhammet 80 Ataturk, BERKARAR Shopping Center, Ground floor, A77b Ashgabat 744000 TURKMENISTAN Phone: (+993) 12 468859 Mob: (+993) 62 222887 info@jayhyzmat.com / bekgiyev@jayhyzmat.com www.jayhyzmat.com

### UAE

AI-Futtaim ACE Company L.L.C Building, Al Rebat Street Festival City, Dubai 7880 UAE Phone: (+971) 4 206 6700 ace@alfuttaim.ae

### Ukraine / Україна

АТ «Альнест» вул Петропавлівська 4 08130, Київська обл. Києво-Святошинський р-н. с. Петропавлівська Боршагівка Україна Тел.: (+38) 0 800 503 000

### Uruguay FELI SA

Entre Ríos 1083 11800 Montevideo Phone: (+598) 22 03 18 44 info@felisa.com.uv

#### Uzbekistan

AGROHOUSE MChJ O'zbekiston, 111112 Toshkent vilovati Toshkent tumani Hasanboy QFY, THAY yoqasida Phone: (+998)-93-5414141/ (+998)-71-2096868 info@agro.house www.agro.house

### Vietnam

Vision Joint Stock Company BT1-17, Khu biet thu – Khu Đoan ngoai giao Nguyen Xuan Khoat Xuan Đinh. Bac Tu Liem Hanoi, Vietnam Phone: (+8424)-38462833/34 quynhnm@visionjsc.com.vn

### Zimbabwe

Cutting Edge 159 Citroen Rd, Msasa Harare Phone: (+263) 8677 008685 sales@cuttingedge.co.zw

19005-20.962.02/0424 © GARDENA Manufacturing GmbH D-89079 Ulm http://www.gardena.com